MINISTÉRIO PÚBLICO DO ESTADO DA BAHIA

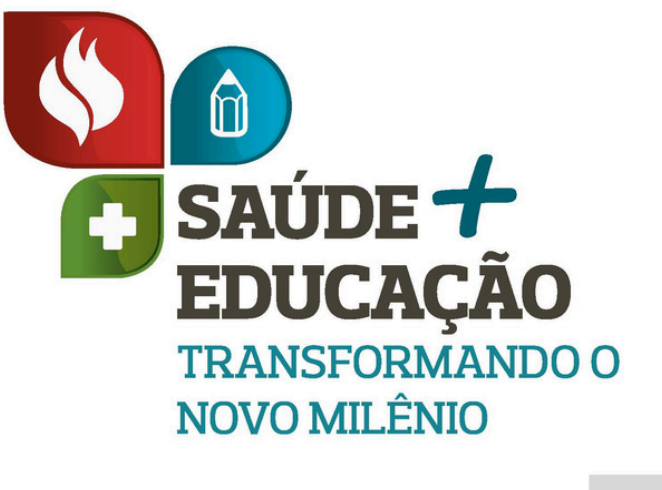

# APP Milênio Mobile Passo a Passo 2024

### APRESENTAÇÃO

O Milênio Mobile é uma ferramenta inovadora desenvolvida pelo Ministério Público da Bahia, no âmbito do Projeto Saúde + Educação, com o objetivo de aprimorar o registro, acesso e gestão de informações nas ações integradas de saúde e educação. Disponível na Play Store para dispositivos Android, o aplicativo torna mais ágil e eficiente a coleta e análise de dados, fortalecendo a atuação estratégica do Ministério Público.

Principais Funcionalidades do Milênio Mobile:

- Aumento da celeridade:Permite o registro direto de dados em tempo real, seja em campo ou no escritório, garantindo maior praticidade e economia de tempo.
- O aplicativo centraliza e organiza os dados, promovendo uma visão ampla e estratégica das ações integradas entre saúde e educação.
- Precisão nos registros: Minimiza os erros e inconsistências no lançamento das informações.
- Interface Intuitiva: Desenvolvido com foco no usuário, o aplicativo oferece uma navegação simples e amigável, permitindo o uso eficiente por todos os servidores, promotores e parceiros do projeto.

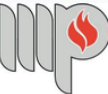

#### **COMO BAIXAR O APLICATIVO**

Para instalar o aplicativo Milênio Mobile em seu dispositivo Android, siga as etapas abaixo:

2

1 - No seu smartphone ou tablet Android, localize e toque no ícone da Play Store. Soogle Play

2 - Na barra de pesquisa no topo da tela, digite "Milênio Mobile" e pressione a tecla de busca.

3 - Nos resultados da pesquisa, identifique o aplicativo "Milênio
Mobile" desenvolvido pelo Ministério Público do Estado da Bahia.

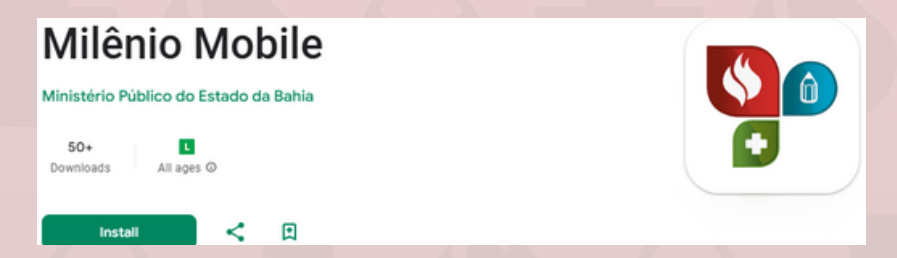

4 - Toque no botão "Instalar" para iniciar o download e a instalação do aplicativo em seu dispositivo.

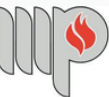

#### **PRIMEIRO ACESSO**

| Info      | rme Usuário e Se | nha                  |
|-----------|------------------|----------------------|
|           |                  |                      |
|           |                  |                      |
|           |                  |                      |
|           |                  |                      |
| Usuário * |                  |                      |
| Senha *   | <b>T</b>         |                      |
|           | ••••             |                      |
|           |                  | ·•••                 |
| -         | *Cam             | po(s) Obrigatório(s) |
|           |                  |                      |
|           | ES               | queci minna senna    |
|           | Dú               | ividas? Clique aqui. |
|           |                  | •                    |
|           |                  |                      |
|           |                  |                      |
| MINISTÉ   |                  | 1                    |
| DO ESTA   | DO DA BAHIA      | SAÚDE +<br>EDUCAÇÃO  |
|           |                  | NOVO MILÉNIO         |

1. Toque no ícone **P** do Aplicativo Milênio Mobile na tela do seu dispositivo para iniciar.

3

2. Insira as credenciais de acesso.

- Usuário: Seu e-mail institucional sem arroba (ex: joao.silva).
- Senha: Digite a senha.
- 3. Clique no botão ACESSAR

Observação: Caso não possua cadastro anterior no sistema Milênio, favor encaminhar solicitação através do email: cesau@mpba.mp.br ou ceduc@mpba.mp.br.

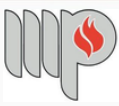

### **COMO GERAR QUESTIONÁRIO**

4

#### 1. Clique no botão GERAR QUESTIONÁRIO

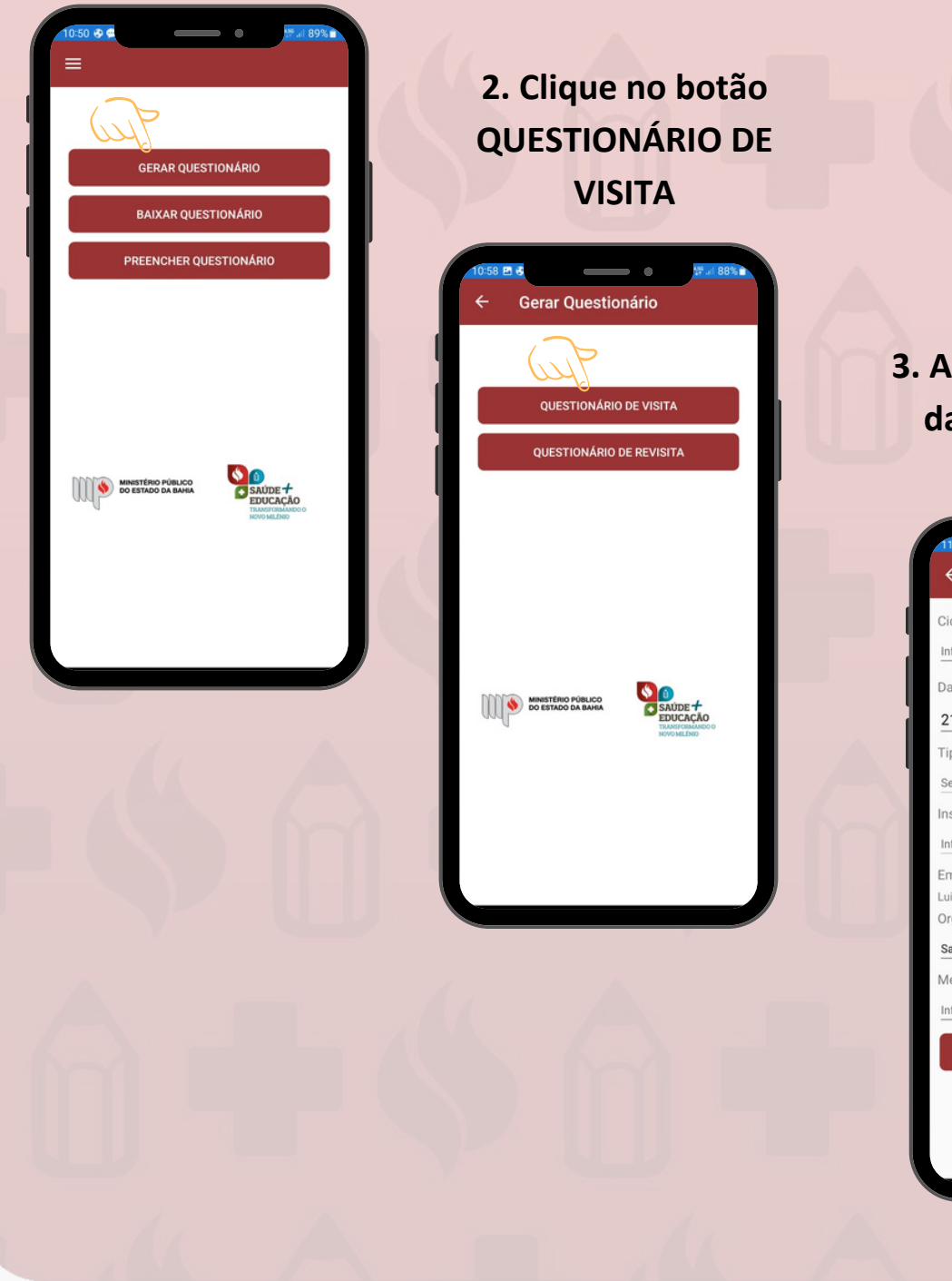

3. Após preencher os dados, clique em CONTINUAR

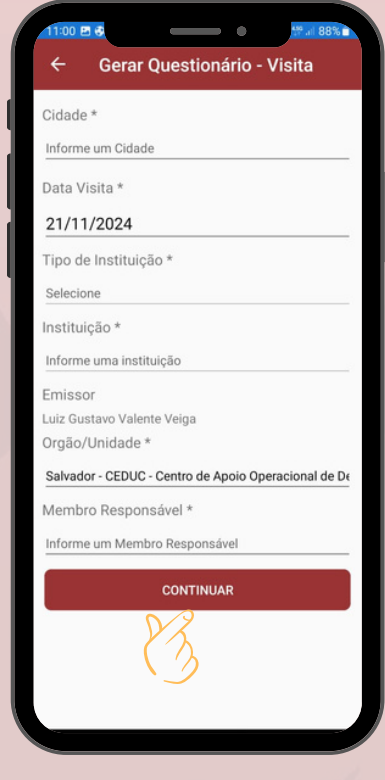

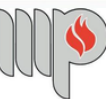

### COMO BAIXAR QUESTIONÁRIO

5

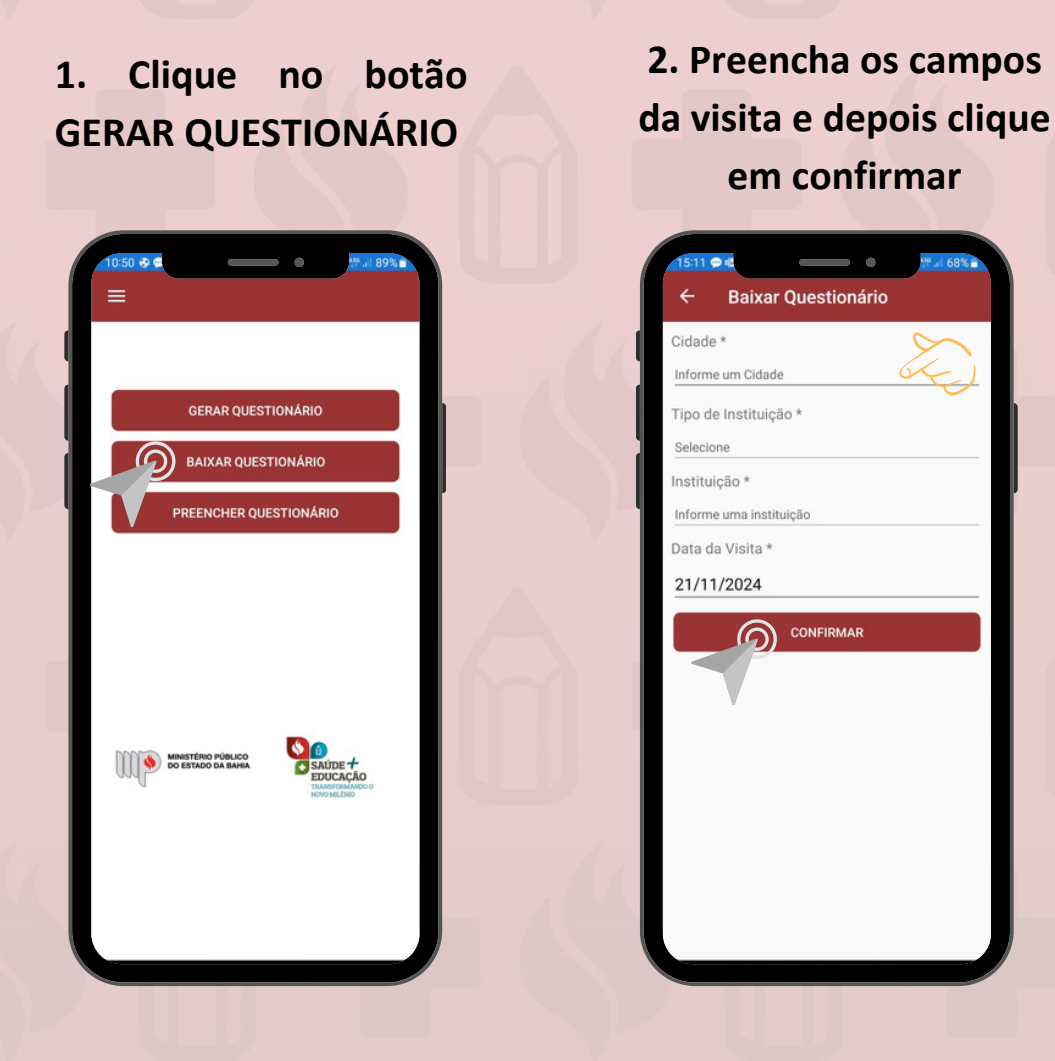

Observação: Para o dispositivo móvel que gerou o questionário não é necessário baixar o questionário (para maiores detalhes, ler a seção Informações Gerais abaixo)

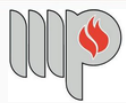

### COMO PREENCHER OS QUESTIONÁRIOS

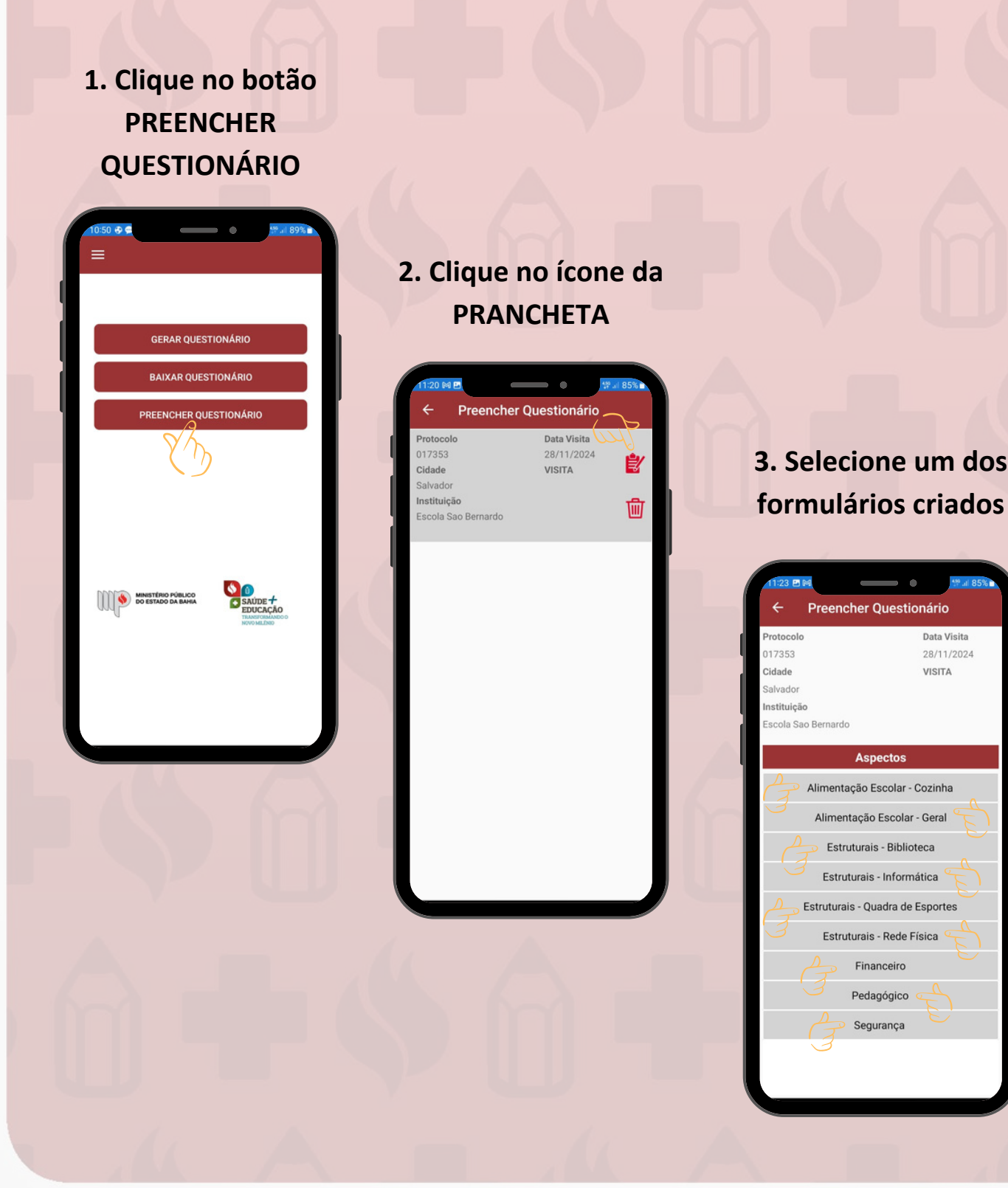

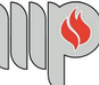

6

# COMO PREENCHER OS QUESTIONÁRIOS

| , roene                                 | queen and                        |
|-----------------------------------------|----------------------------------|
| Protocolo                               | Data Visita                      |
| 017353                                  | 28/11/2024                       |
| Cidade                                  | Visita                           |
| Salvador                                |                                  |
| Instituição                             |                                  |
| Escola Sao Bernardo                     | )                                |
|                                         |                                  |
| Estruturais - R                         | Rede Física                      |
|                                         |                                  |
|                                         |                                  |
| 1) A escola possui c                    | controle de acesso de pessoas?   |
|                                         | 🔿 N/A 🔡 🚺                        |
|                                         |                                  |
|                                         |                                  |
| 2) Há muro de prote                     | ação ao redor da escola?         |
|                                         |                                  |
|                                         |                                  |
|                                         |                                  |
|                                         |                                  |
| 3) A escola possui le etc.) adequada em | ousa (quadro branco, quadro de g |
|                                         |                                  |
|                                         |                                  |
| O Sim O Não (                           |                                  |

4. Inserir as informações no formulário escolhido.

**Observações:** 

Para inserir fotos gerais da visita relacionadas ao aspecto "Estruturais - Rede Física"

Para uma maior organização e precisão nas informações, sugerimos, sempre que possível, seja feita a juntada das fotos no sistema em conformidade às respostas específicas.

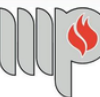

# COMO PREENCHER OS QUESTIONÁRIOS

| , recinor                                                                                                    | questin                                                                                        |            |          |
|----------------------------------------------------------------------------------------------------|------------------------------------------------------------------------------------------------|------------|----------|
| Protocolo                                                                                                    | Dat                                                                                            | a Visita   |          |
| 017353                                                                                                    | 28/                                                                                            | 11/2024    |          |
| Cidade                                                                                                    | Vis                                                                                            | ita        |          |
| Salvador                                                                                                    |                                                                                                |            |          |
| Instituição                                                                                                    |                                                                                                |            |          |
| Escola Sao Bernardo                                                                                                    |                                                                                                |            |          |
| Estruturais - Re                                                                                                    | de Física                                                                                      |            | <b>G</b> |
| 1) A escola possui co                                                                                                    | ntrole de aces                                                                                 | so de pess | oas?     |
| 1) A escola possui col<br>Sim Não                                                                                            | ntrole de aces:                                                                                | so de pess | oas?     |
| 1) A escola possui col<br>Sim Não (<br>2) Há muro de proteçã                                                                 | ntrole de acesa<br>) N/A<br>ão ao redor da                                                     | so de pess | oas?     |
| 1) A escola possui col<br>Sim Não (<br>2) Há muro de proteçã<br>Sim Não (                                                    | ntrole de acesa<br>) N/A<br>ão ao redor da<br>) N/A                                            | escola?    | oas?     |
| 1) A escola possui con<br>Sim Não (<br>2) Há muro de proteçã<br>Sim Não (<br>3) A escola possui lou<br>etc.) adequada, em bo | ntrole de acesa<br>) N/A<br>ão ao redor da<br>) N/A<br>usa (quadro bu<br>pas condições         | escola?    | oas?     |
| 1) A escola possui col<br>Sim Não<br>2) Há muro de proteçã<br>Sim Não<br>3) A escola possui lou<br>etc.) adequada, em bo     | ntrole de acesa<br>) N/A<br>ão ao redor da<br>) N/A<br>usa (quadro b<br>pas condições<br>) N/A | escola?    | oas?     |

5. Após lançar as informações e fotos no questionário, o aplicativo permite :

8

5.1 - Botão "Salvar" Permite guardar as informações lançadas no questionário, somente no aparelho do usuário. Essa funcionalidade é indicada para lançamentos parciais e em locais com restrição à internet.

5.2 - Botão "Enviar" Encaminha as informações lançadas no questionário para a base de dados do sistema Milênio.

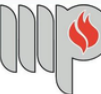

### **INFORMAÇÕES GERAIS**

A - Conexão com a Base de Dados e Uso dos Botões "Gerar Questionário" e "Baixar Questionário"

- 1. Geração da Visita no Sistema:
  - Ao utilizar o botão "Gerar Questionário", o aplicativo Milênio Mobile se conecta à base de dados do MPBA e cria uma visita específica, com informações previamente definidas, como:
    - Local: Unidade de saúde ou educação.
    - Data: Data em que a visita será realizada.
  - O questionário gerado é automaticamente salvo no dispositivo móvel utilizado para sua geração.
- 2. Sincronização em Outros Dispositivos:
  - Após a geração do questionário, qualquer outro dispositivo móvel com o aplicativo instalado pode baixar o questionário relacionado àquela visita específica, desde que também esteja conectado ao sistema.
  - Para isso, basta que os membros da equipe utilizem o botão "BAIXAR QUESTIONÁRIO" em seus dispositivos, assegurando que todos tenham acesso aos formulários necessários para a inspeção.
  - Não é possível gerar mais de uma visita com os mesmos critérios de definição (Ex: Mesma unidade de Saúde/Educação, mesmo dia).
- 3. Consolidação Centralizada:
  - Essa funcionalidade permite que o sistema central identifique e consolide os dados coletados por diferentes dispositivos em uma única base de dados.
  - Assim, todos os relatórios gerados pela equipe de campo são integrados automaticamente, garantindo maior organização e eficiência no processo de registro e análise.

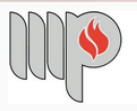

### **INFORMAÇÕES GERAIS**

Importante:

#### 1. Preparação para Áreas sem Conexão à Internet:

 Caso as inspeções sejam realizadas em locais sem acesso à internet, é fundamental que, antes de sair da Promotoria de Justiça, os questionários necessários sejam gerados e baixados no aplicativo utilizando o botão "BAIXAR QUESTIONÁRIO". Isso garantirá que você possa utilizá-los no modo offline durante a inspeção.

10

#### 2. Colaboradores com Acesso Offline:

 Reforce com sua equipe que os demais colaboradores também devem baixar os formulários em seus dispositivos antes de saírem para a inspeção. Assim, todos terão acesso às informações necessárias, mesmo sem conexão à internet.

#### 3. Divisão de Tarefas:

 Para otimizar o trabalho das equipes, é possível dividir os aspectos e formulários a serem preenchidos entre os membros da equipe, utilizando mais de um dispositivo móvel. Cada colaborador pode baixar os formulários necessários no botão "BAIXAR QUESTIONÁRIO", permitindo um preenchimento colaborativo e ágil.

#### 4. Sincronização Pós-Visita:

 Após realizar a visita ou revisita em locais sem internet, lembre-se de sincronizar os dados coletados no aplicativo, através do botão "enviar", assim que uma conexão estiver disponível. Isso garantirá que todas as informações sejam armazenadas e atualizadas na base de dados do projeto.

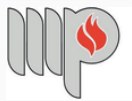

### DÚVIDAS OU SUGESTÕES?

Estamos à disposição para esclarecer qualquer dúvida ou receber sugestões sobre o uso do Aplicativo Milênio Mobile. Sua participação é essencial para o aprimoramento contínuo dessa ferramenta, que visa tornar nosso trabalho ainda mais eficiente e integrado.

Você pode entrar em contato conosco pelos seguintes canais:

- E-mail: ceduc@mpba.mp.br e cesau@mpba.mp.br
- Telefone: (71) 3103-0385 e 3103-0705

Os Centros de Apoio Operacional da Saúde e Educação agradecem a dedicação e o empenho na implementação e na utilização dessa ferramenta que fortalece nossas ações integradas. Com sua colaboração, podemos alcançar resultados ainda mais significativos. Muito obrigado!

Rocío Garcia Matos

Promotora de Justiça Coordenadora do CESAU Adriano Freire de Carvalho Marques

11

Promotor de Justiça Coordenador do CEDUC

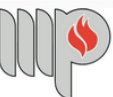